# How to Schedule an Appointment with Healow

1. Go to the Request an Appointment button on the top of any page

| COVID – 19   CDC Precautions | Our              | clinic is following PPE precautions &          | English   Espanol |                    |                                                                        |
|------------------------------|------------------|------------------------------------------------|-------------------|--------------------|------------------------------------------------------------------------|
| Elite Cardiovascular Group   |                  | Request A                                      | n Appointment     | 2 Patient Portal   | <ul> <li>972-572-1600</li> <li>info@elitecardiovascular.com</li> </ul> |
| 🔓 Home 🖻 About l             | s 🗸 🔄 Telehealth | -//- Cardiovascular Conditions $oldsymbol{ u}$ | Services 🗸        | 8 Patient Center ✓ | 📝 Research                                                             |

Or

Go the **Request an Appointment Page** and under the New Patient section, click on **Schedule an Appointment** 

| Request an Appointment                                                                                                    |                                                                                             |  |  |  |  |  |
|----------------------------------------------------------------------------------------------------|---------------------------------------------------------------------------------------------|--|--|--|--|--|
| HOME / REQUEST AN APPOINTMENT                                                                                                    |                                                                                             |  |  |  |  |  |
| To schedule an appointment directly with the clinic, please call us at<br>972-572-1600 during our working hours and our staff will be happy to assist<br>you!<br>(Mon to Fri – 9:00 AM to 5:00 PM)<br>• ✓ Same-Day Appointments<br>• ✓ Walk-Ins Welcome | <ul> <li>972-572-1600</li> <li>Working Hours<br/>Mon to Fri - 9:00 AM to 5:00 PM</li> </ul> |  |  |  |  |  |
| New Patients Schedule an Appointment directly and download the New Patient Packet (fillable PDF) for your first visit Schedule an Appointment                                                                                                    | Returning Patient Schedule an Appointment through healow Schedule an Appointment (Or)       |  |  |  |  |  |

## 2. Select the location Vishu Lammata MD PA

Book an appointment - Elite Cardiovascular Group (previously Vishu Lammata MD PA)

|   | ok an appointment with Cardiologist                  |   |
|---|------------------------------------------------------|---|
|   | elect Location                                       |   |
| 0 | ISHU LAMMATA MD PA<br>15 YORK DR.<br>ESOTO, TX 75115 | 0 |
|   |                                                      |   |

healow

healow

## 3. Then select the doctor (Dr. Nalluri or Dr. Lammata)

| В | ook an appointment - Elite Cardiovascular Group |                |   | × |
|---|-------------------------------------------------|----------------|---|---|
|   | Book an appointment with Cardiologist           |                |   |   |
|   | Select Location                                 | Select Doctor  |   |   |
|   | Elite Cardiovascular Group                      | Nikhil Nalluri | 0 |   |
|   | 925 york drive, Desoto, TX 75115                | Vishu Lammata  | Ø |   |
|   |                                                 |                |   |   |
|   |                                                 |                |   |   |

#### 4. Click on the date bar

Book an appointment - Elite Cardiovascular Group

| 1                                                          | Nikhil I<br>Internal M                                             | Nalluri, MD<br>⁄ledicine - Interventional Ca                                    | ardiology                                              |                                                     |                                                               |                                                             |   |
|------------------------------------------------------------|--------------------------------------------------------------------|---------------------------------------------------------------------------------|--------------------------------------------------------|-----------------------------------------------------|---------------------------------------------------------------|-------------------------------------------------------------|---|
| e you visited this prov                                    | vider before?                                                      |                                                                                 |                                                        |                                                     |                                                               |                                                             |   |
| ees patients at the follow                                 | wing locations                                                     |                                                                                 |                                                        |                                                     |                                                               |                                                             |   |
| Elite Cardiovascular Group                                 |                                                                    |                                                                                 |                                                        |                                                     |                                                               |                                                             |   |
| 925 york drive, Desoto, TX 7511                            | 15                                                                 |                                                                                 |                                                        |                                                     |                                                               |                                                             |   |
|                                                            |                                                                    |                                                                                 |                                                        |                                                     |                                                               |                                                             |   |
| Looking for a different date                               | e?                                                                 |                                                                                 |                                                        |                                                     | Wha                                                           | t time of the day?                                          |   |
| Looking for a different date                               | e?<br>Go                                                           |                                                                                 |                                                        |                                                     | Wha                                                           | t time of the day?                                          | D |
| Looking for a different date<br>28 Jun, 2020<br>Sun 28 Jun | e?<br>Go<br>Mon 29 Jun                                             | Tue 30 Jun                                                                      | Wed 01 Jul                                             | Thu 02 Jul                                          | Wha<br>Fri 03 Jul                                             | t time of the day?<br>於 必<br>Sat 04 Jul                     | D |
| Looking for a different date<br>28 Jun, 2020<br>Sun 28 Jun | 6?<br>Go<br>Mon 29 Jun<br><u>11:15 AM</u>                          | Tue 30 Jun<br>1:00 PM                                                           | Wed 01 Jul<br>11:00 AM                                 | <b>Thu</b> 02 Jul<br><u>2:15 PM</u>                 | Wha<br>Fri 03 Jul<br><u>9:45 AM</u>                           | t time of the day?                                          | D |
| Looking for a different date<br>28 Jun, 2020<br>Sun 28 Jun | 6?<br>Go<br>Mon 29 Jun<br>11:15 AM<br>11:30 AM                     | Tue 30 Jun<br><u>1:00 PM</u><br><u>1:15 PM</u>                                  | Wed 01 Jul<br><u>11:00 AM</u><br><u>11:30 AM</u>       | Thu 02 Jul<br>2:15 PM<br>2:45 PM                    | Fri 03 Juli           9:45 AM           10:00 AM              | t time of the day?<br>· · · · · · · · · · · · · · · · · · · | D |
| Looking for a different date<br>28 Jun, 2020<br>Sun 28 Jun | 6?<br>Go<br>Mon 29 Jun<br>11:15 AM<br>11:30 AM<br>11:45 AM         | Tue 30 Jun<br><u>1:00 PM</u><br><u>1:15 PM</u><br><u>2:15 PM</u>                | Wed 01 Jul<br>11:00 AM<br>11:30 AM<br>11:45 AM         | Thu 02 Jul<br>2:15 PM<br>2:45 PM<br>3:00 PM         | Wha<br>Via<br>Fri 03 Jul<br>9:45 AM<br>10:00 AM<br>10:15 AM   | t time of the day?<br>· · · · · · · · · · · · · · · · · · · | D |
| Looking for a different date<br>28 Jun, 2020<br>Sun 28 Jun | e?<br>Go<br>Mon 29 Jun<br>11:15 AM<br>11:30 AM<br>11:45 AM<br>more | Tue 30 Jun<br><u>1:00 PM</u><br><u>1:15 PM</u><br><u>2:15 PM</u><br><u>more</u> | Wed 01 Jul<br>11:00 AM<br>11:30 AM<br>11:45 AM<br>more | Thu 02 Jul<br>2:15 PM<br>2:45 PM<br>3:00 PM<br>more | What<br>Fri 03 Jul<br>9:45 AM<br>10:00 AM<br>10:15 AM<br>more | t time of the day?<br>法 送<br>Sat 04 Jul                     | D |

#### Select a date

Book an appointment - Elite Cardiovascular Group

|      | 2                                |                     |                                  |                                    |                         |                      | Nikhi<br>Interna                | i <b>l Nalluri</b> , MD<br>I Medicine - Interventional C | ardiology                                                                          |                                                     |                                                                                   |                  |   |
|------|----------------------------------|---------------------|----------------------------------|------------------------------------|-------------------------|----------------------|---------------------------------|----------------------------------------------------------|------------------------------------------------------------------------------------|-----------------------------------------------------|-----------------------------------------------------------------------------------|------------------|---|
| e J  | /ou v                            | isited              | l this                           | prov                               | vider                   | befo                 | re?                             | • NO O YES                                               |                                                                                    |                                                     |                                                                                   |                  |   |
| ees  | s pati                           | ents a              | at the                           | follov                             | vina l                  | ocati                | ons                             |                                                          |                                                                                    |                                                     |                                                                                   |                  |   |
| Elit | e Caro                           | diovas              | cular (                          | Group                              | 0                       |                      |                                 |                                                          |                                                                                    |                                                     |                                                                                   |                  |   |
| 925  | york d                           | rive, De            | soto, T                          | X 7511                             | 5                       |                      |                                 |                                                          |                                                                                    |                                                     |                                                                                   |                  |   |
| l    | _ookin                           | g for a             | differe                          | nt date                            | ?                       | _                    |                                 |                                                          |                                                                                    |                                                     | What                                                                              | time of the day? |   |
|      | 28 J                             | un 20               | 20                               |                                    |                         | G                    | io                              |                                                          |                                                                                    |                                                     | <b>×</b>                                                                          | 必 ※              | D |
| l    |                                  | un, p.              |                                  |                                    |                         |                      |                                 |                                                          |                                                                                    |                                                     |                                                                                   |                  |   |
|      | 0                                | un, p.              | Ju                               | ne 20                              | 20                      |                      | 0                               | Tue 30 Jun                                               | Wed 01 Jul                                                                         | Thu 02 Jul                                          | Fri 03 Jul                                                                        | Sat 04 Jul       |   |
|      | 0<br>Su                          | Mo                  | Ju<br>Tu                         | ne 20<br>We                        | 20<br>Th                | Fr                   | 0<br>Sa                         | <b>Tue</b> 30 Jun<br><u>1:00 PM</u>                      | Wed 01 Jul<br><u>11:00 AM</u>                                                      | <b>Thu</b> 02 Jul<br><u>2:15 PM</u>                 | Fri 03 Jul<br><u>9:45 AM</u>                                                      | Sat 04 Jul       |   |
|      | 0<br>Su                          | Mo                  | Ju<br>Tu                         | ne 20<br>We                        | 20<br>Th                | Fr                   | 0<br>Sa                         | Tue 30 Jun<br><u>1:00 PM</u><br><u>1:15 PM</u>           | Wed 01 Jul<br><u>11:00 AM</u><br><u>11:30 AM</u>                                   | Thu 02 Jul<br><u>2:15 PM</u><br><u>2:45 PM</u>      | Fri 03 Jul<br><u>9:45 AM</u><br>10:00 AM                                          | Sat 04 Jul       |   |
|      | G<br>Su                          | <b>Mo</b>           | <b>Ju</b><br><b>Tu</b><br>2      | ne 20<br>We<br>3                   | 20<br>Th<br>4           | <b>Fr</b> 5          | <b>0</b><br>Sa<br>6             | Tue 30 Jun<br>1:00 PM<br>1:15 PM<br>2:15 PM              | Wed 01 Jul<br><u>11:00 AM</u><br><u>11:30 AM</u><br><u>11:45 AM</u>                | Thu 02 Jul<br>2:15 PM<br>2:45 PM<br>3:00 PM         | Fri 03 Jul<br><u>9:45 AM</u><br><u>10:00 AM</u><br><u>10:15 AM</u>                | Sat 04 Jul       |   |
|      | 0<br>Su<br>7                     | <b>Mo</b> 1 8       | <b>Ju</b><br><b>Tu</b><br>2<br>9 | ne 20<br>We<br>3<br>10             | 20<br>Th<br>4<br>11     | <b>Fr</b> 5 12       | <b>D</b><br>Sa<br>6<br>13       | Tue 30 Jun<br>1:00 PM<br>1:15 PM<br>2:15 PM<br>more      | Wed 01 Jul<br><u>11:00 AM</u><br><u>11:30 AM</u><br><u>11:45 AM</u><br><u>more</u> | Thu 02 Jul<br>2:15 PM<br>2:45 PM<br>3:00 PM<br>more | Fri 03 Jul<br><u>9:45 AM</u><br><u>10:00 AM</u><br><u>10:15 AM</u><br><u>more</u> | Sat 04 Jul       |   |
|      | <b>0</b><br><b>Su</b><br>7<br>14 | <b>Mo</b> 1 8 15    | <b>Ju Tu</b> 2 9 16              | ne 20<br>We<br>3<br>10<br>17       | <b>20 Th</b> 4 11 18    | <b>Fr</b> 5 12 19    | <b>D</b><br>Sa<br>6<br>13<br>20 | Tue 30 Jun<br>1:00 PM<br>1:15 PM<br>2:15 PM<br>more      | Wed 01 Jul<br>11:00 AM<br>11:30 AM<br>11:45 AM<br>more                             | Thu 02 Jul<br>2:15 PM<br>2:45 PM<br>3:00 PM<br>more | Fri 03 Jul<br>9:45 AM<br>10:00 AM<br>10:15 AM<br>more                             | Sat 04 Jul       |   |
| ]    | <b>O</b><br>Su<br>7<br>14<br>21  | Mo<br>1<br>15<br>22 | Ju<br>Tu<br>2<br>9<br>16<br>23   | ne 20<br>We<br>3<br>10<br>17<br>24 | <b>20 Th</b> 4 11 18 25 | <b>Fr</b> 5 12 19 26 | 0<br>Sa<br>6<br>13<br>20<br>27  | Tue 30 Jun<br>1:00 PM<br>1:15 PM<br>2:15 PM<br>more      | Wed 01 Jul<br>11:00 AM<br>11:30 AM<br>11:45 AM<br>more                             | Thu 02 Jul<br>2:15 PM<br>2:45 PM<br>3:00 PM<br>more | Fri 03 Jul<br>9:45 AM<br>10:00 AM<br>10:15 AM<br>more                             | Sat 04 Jul       |   |

×

## 5. Select a time by clicking on a time slot

Book an appointment - Elite Cardiovascular Group

| 2                                                           | INIKNII I<br>Internal M    | vanuri, MD<br>edicine - Interventional C | cardiology      |                |                 |                  |
|-------------------------------------------------------------|----------------------------|------------------------------------------|-----------------|----------------|-----------------|------------------|
| e you visited this prov                                     | vider before?              | • NO O YES                               |                 |                |                 |                  |
| es patients at the follow                                   | wing locations             |                                          |                 |                |                 |                  |
| lite Cardiovascular Group<br>25 york drive, Desoto, TX 7511 | 15                         |                                          |                 |                |                 |                  |
| Looking for a different date                                | e?                         |                                          |                 |                | What            | time of the day? |
| 29 Jun, 2020                                                | Go                         |                                          |                 |                | V               | 《 治 茶            |
| Sun 28 Jun                                                  | Mon 29 Jun                 | Tue 30 Jun                               | Wed 01 Jul      | Thu 02 Jul     | Fri 03 Jul      | Sat 04 Jul       |
|                                                             | 11:15 AM                   | <u>1:00 PM</u>                           | <u>11:00 AM</u> | <u>2:15 PM</u> | <u>9:45 AM</u>  |                  |
|                                                             | <u>11:30 AM</u>            | <u>1:15 PM</u>                           | <u>11:30 AM</u> | <u>2:45 PM</u> | <u>10:00 AM</u> |                  |
|                                                             | 11:45 AM                   | <u>2:15 PM</u>                           | <u>11:45 AM</u> | <u>3:00 PM</u> | <u>10:15 AM</u> |                  |
|                                                             | more                       | more                                     | more            | more           | more            |                  |
|                                                             | intment for the time you   | were looking for?                        |                 |                |                 | Send Request     |
| Couldn't find an appo                                       | manuelle let alle anne jea | -                                        |                 |                |                 |                  |

🌔 healow

6. Fill out your details and click **Next** 

| healow                                         |                       |                    |               |                                 | Help Access your Health Record                                                                                        |
|------------------------------------------------|-----------------------|--------------------|---------------|---------------------------------|----------------------------------------------------------------------------------------------------|
| Select Provider Patient                        | Details Visit Details | Phone Verification |               | If you think you have a medical | emergency, please <b>call 911</b>                                                                                     |
|                                                |                       |                    |               | Book for someone else           | Your Doctor                                                                                                    |
| Patient<br>Details                             | First Name            | Jane               | Last Name     | Doe                             |                                                                                                    |
| Please fill in your<br>personal<br>information | Contact Email         | abc@example.com    | Date of Birth | 09/09/1999                      |                                                                                                    |
|                                                | Contact Phone         | 123-456-7890       | Gender        | Male Semale                     | Nikhi Nalturi oʻ<br>Elite Cardiovascular Group<br>Desoto, TX 75115<br>Language(s)<br>English<br>Jun 29, 2020 11:45 AM |
|                                                |                       |                    |               | Next                            | Change                                                                                                    |

7. Select **Yes** or **No** for "Have you visited this Provider before?"

#### n healow

| Health and Cinine Wellness                                                                                    |                                                                                                    |            |                                    |                                 |
|----------------------------------------------------------------------------------------------------|----------------------------------------------------------------------------------------------------|------------|------------------------------------|---------------------------------|
| Select Provider Patient De                                                                                    | Phone Verification                                                                                                 |            | If you think you have a medical em | ergency, please <b>call 911</b> |
| Visit Details<br>Additional<br>information<br>provided by you<br>would help the<br>doctor serve you<br>better | Have you visited this Provider before?<br>Reason for the Visit<br>Info for the Provider<br>How will you be paying? | Yes     No | (Maximum characters: 250)          | Vour Doctor                     |
|                                                                                                    |                                                                                                    |            | Back Next                          | Jun 29, 2020 11:45 AM<br>Change |

D Ac

## Click on the bar next to **Reason for the Visit** to select a reason

| healow                                                |                                          |                                                                                                    | Help 🕞 Access your Health Record           |
|-------------------------------------------------------|------------------------------------------|----------------------------------------------------------------------------------------------------|--------------------------------------------|
| Select Provider Patient I                             | Details Visit Details Phone Verification | If you think you have a medi                                                                       | cal emergency, please <b>call 911</b>      |
| Visit Details                                         | Have you visited this Provider before?   | Yes No                                                                                             | Your Doctor                                |
| Additional                                            | Reason for the Visit                     |                                                                                                    |                                            |
| provided by you<br>would help the<br>doctor serve you | Info for the Provider                    | Abnormal Heart Rhythms Angina (chest pain)<br>Cardia Electrophysiology                             | Nikhil Nalluri o"                          |
| jeter                                                 | How will you be paying?                  | Cardiology Consultation Cardiology Follow Up Cardiovascular Disease Cardiovascular Screening Visit | Desoto, TX 75115<br>Language(s)<br>English |
|                                                       |                                          |                                                                                                    | Un 29, 2020 U1:45 AM                       |
|                                                       |                                          | Back Next                                                                                          |                                            |

Select **By Cash/Not applicable** or **By Insurance** for "How will you be paying?"

|                                                                                              |                                                                                                    |                                                                                                    | Help 🕞 Access your Health Record                                      |
|----------------------------------------------------------------------------------------------|----------------------------------------------------------------------------------------------------|----------------------------------------------------------------------------------------------------|-----------------------------------------------------------------------|
| Select Provider Patient De                                                                   | tails Visit Details Phone Verification                                                                                   | If you think you have a med                                                                                                    | cal emergency, please <b>call 911</b>                                 |
| Visit Details                                                                                | Have you visited this Provider before?                                                                                   | Yes No                                                                                                    | Your Doctor                                                           |
| Additional<br>information<br>provided by you<br>would help the<br>doctor serve you<br>better | Reason for the Visit<br>Info for the Provider                                                                            | x Cardiology Consultation       Sample text                                                                                                    | Nikhil Nalluri d'<br>Elite Cardiovascular Group                       |
| Ð                                                                                            | How will you be paying?<br>Insurance Details (Please check with your insurance<br>carrier to confirm plan participation) | You have 239 characters left.     (Maximum characters: 250)       By Cash / Not Applicable: By Insurance     By Cash / Not Applicable: By Insurance       Search Insurance     Search Insurance | Desoto, TX 75115<br>Language(s)<br>English<br>Jun 29, 2020 0 11:45 AM |
|                                                                                              | Insurance Subscriber No.                                                                                                 | Subscriber No.           Back         Next                                                                                                    | Change                                                                |

Click on the bar next to **Insurance Details** and type the name of your insurance to select from the options

|                                                                                            |                                                                                                    |                                                             | Help Access your Health Record                    |
|--------------------------------------------------------------------------------------------|----------------------------------------------------------------------------------------------------|-------------------------------------------------------------|---------------------------------------------------|
| Details Visit Details Phone Verification                                                   |                                                                                                    | If you think you have a medical emo                         | ergency, please <b>call 911</b>                   |
| Have you visited this Provider before?                                                     | Yes No                                                                                                    |                                                             | Your Doctor                                       |
| Reason for the Visit                                                                       | × Cardiology Consultation                                                                                                    |                                                             |                                                   |
| Info for the Provider                                                                      | Sample text                                                                                                    | ©                                                           | Nikhil Nalluri 💣<br>Elite Cardiovascular Group    |
| How will you be paying?                                                                    | You have 239 characters left. <ul> <li>By Cash / Not Applicable</li> <li>By Insurance</li> </ul>                                                                                                    | (Maximum characters: 250)                                   | Desoto, TX 75115<br><b>Language(s)</b><br>English |
| Insurance Details (Please check with your insurance carrier to confirm plan participation) | Please enter 2 more characters                                                                                                    |                                                             | Un 29, 2020 U11:45 AM                             |
| Insurance Subscriber No.                                                                   | Subscriber No.                                                                                                    | Back Next                                                   | Change                                            |
|                                                                                            | Have you visited this Provider before?<br>Reason for the Visit<br>Info for the Provider<br>How will you be paying?<br>Insurance Details (Please check with your insurance<br>carrier to confirm plan participation)<br>Insurance Subscriber No. | Interim plan participation         Insurance Subscriber No. | tails Visit Details Phone Verification            |

| heal                                                | Verlines                                          |                                                                                                    | Help Access your Health Record                  |
|-----------------------------------------------------|---------------------------------------------------|----------------------------------------------------------------------------------------------------|-------------------------------------------------|
| Select Provider                                     | Patient Details Visit Details Phone Verification  | (if you think you have a medical e                                                                                                    | emergency, please <b>call 911</b>               |
| Visit Det                                           | ails Have you visited this Provider before?       | Yes No                                                                                                    | Your Doctor                                     |
| Additional                                          | Reason for the Visit                              | × Cardiology Consultation                                                                                                    |                                                 |
| provided by<br>would help<br>doctor serve<br>better | you<br>the Info for the Provider<br>e you         | Sample text                                                                                                    | Nikhil Nalluri O'<br>Ellte Cardiovascular Group |
|                                                     | How will you be paying?                           | You have 239 characters left. (Maximum characters: 250)  By Cash / Not Apolicable  By insurance                                                                | Desoto, TX 75115<br>Language(s)                 |
|                                                     | Insurance Details (Please check with your insuran | e aet                                                                                                    | English                                         |
|                                                     | carrier to confirm plan participation)            | aet                                                                                                    | Jun 29, 2020 11:45 AM                           |
|                                                     | Insurance Subscriber No.                          | Aetna - Aetna Medicare Advantage (Aetna Medicare Advantage)<br>Aetna - Aetna Whole Health / Banner Health Network (Aetna Whole Health / Banner Health Network) | Change                                          |
|                                                     |                                                   | Aetna Health Plans - Aexcel Open Access Aetna Select (Aetna HealthFund)                                                                                        |                                                 |
|                                                     |                                                   | Aetna Health Plans - Aexcel Plus Open Access Aetna Select (Aetna HealthFund)                                                                                   |                                                 |
|                                                     |                                                   | Aetna Health Plans - Open Access Aetna Select (Aetna Health Fund)                                                                                              |                                                 |
|                                                     |                                                   | Aetna Health Plans - Aetna HealthFund Aetna Choice POS                                                                                                    |                                                 |
|                                                     |                                                   | Aetna Health Plans - Aetna Health-und Aetna Health Network Only (Open Access)                                                                                  |                                                 |

## Enter your **Subscriber No.** and click **Next**

| healow<br>Health and Children Weiliness                         |                                                                                            |                                                              |                                    | Help Access your Health Record                 |
|-----------------------------------------------------------------|--------------------------------------------------------------------------------------------|--------------------------------------------------------------|------------------------------------|------------------------------------------------|
| Select Provider Patient D                                       | etails Visit Details Phone Verification                                                    |                                                              | If you think you have a medical em | ergency, please <b>call 911</b>                |
| Visit Details                                                   | Have you visited this Provider before?                                                     | Yes No                                                       |                                    | Your Doctor                                    |
| Additional information                                          | Reason for the Visit                                                                       | x Cardiology Consultation                                    |                                    |                                                |
| provided by you<br>would help the<br>doctor serve you<br>better | Info for the Provider                                                                      | Sample text                                                  | C                                  | Nikhil Nalluri 🔊<br>Elite Cardiovascular Group |
|                                                                 | How will you be paying?                                                                    | You have 239 characters left.       By Cash / Not Applicable | (Maximum characters: 250)          | Desoto, TX 75115<br>Language(s)<br>English     |
|                                                                 | Insurance Details (Please check with your insurance carrier to confirm plan participation) | × Aetna                                                      |                                    | Un 29, 2020                                    |
|                                                                 | Insurance Subscriber No.                                                                   | 9999999                                                      |                                    | Change                                         |
|                                                                 |                                                                                            |                                                              | Back Next                          |                                                |

|                                                                                              |                                                                                                    |                                                              |                           | Help Access your Health Record                 |
|----------------------------------------------------------------------------------------------|----------------------------------------------------------------------------------------------------|--------------------------------------------------------------|---------------------------|------------------------------------------------|
| Select Provider Patient Details Visit Details Phone Verification                             |                                                                                                    | If you think you have a medical emergency, please call 911   |                           |                                                |
| Visit Details                                                                                | Have you visited this Provider before?                                                                                   | Yes No                                                       |                           | Your Doctor                                    |
| Additional<br>information<br>provided by you<br>would help the<br>doctor serve you<br>better | Reason for the Visit<br>Info for the Provider                                                                            | 🕱 Cardiology Consultation                                    | ©                         | Nikhil Nalluri 🍼<br>Elite Cardiovascular Group |
| Ð                                                                                            | How will you be paying?<br>Insurance Details (Please check with your insurance<br>carrier to confirm plan participation) | You have 239 characters left.       By Cash / Not Applicable | (Maximum characters: 250) | Desoto, TX 75115<br>Language(s)<br>English     |
|                                                                                              | Insurance Subscriber No.                                                                                                 | 9999999                                                      | Back Next                 | Change                                         |

8. Review and make sure that all the details entered are correct. Then select either **Call** or **Text** option to receive a verification code.

| Health and Deline Wellness                                                                                                    |                                                                                                    |                                                                 | Help 🕞 Access your Health R                                    |  |  |
|----------------------------------------------------------------------------------------------------|----------------------------------------------------------------------------------------------------|-----------------------------------------------------------------|----------------------------------------------------------------|--|--|
| ect Provider Patient Details Visit Details Pho                                                                                                    | one Verification                                                                                                    | If you think you have a medical emergency, please call 911      |                                                                |  |  |
|                                                                                                    |                                                                                                    |                                                                 | Your Doctor                                                    |  |  |
| We need to verify your phone<br>This will be done by an instant phone c<br>By entering your number, you agree to<br>message (with a passcode) to verify you | e number for this appointment<br>all or text message. Select your preference.<br>receive an automated telephone call or one text<br>ir account. Message and data rates may apply. | Voice Eall                                                      | Text<br>Send<br>Nikhil Nalluri T<br>Elite Cardiovascular Group |  |  |
| 2 Patient Details                                                                                                    | Visit Details                                                                                                    | Appointment Details                                             | Desoto, TX 75115 Language(s) Frelish                           |  |  |
| Patient Name<br>Jane Doe<br>Patient Date of Birth<br>09/09/1999                                                                                             | Reason for the Visit<br>Cardiology Consultation<br>Info. for the Provider<br>Sample text                                                                                          | Appointment Date<br>Jun 29, 2020<br>Time of the day<br>11:45 AM | Jun 29, 2020 11:45 AM                                          |  |  |
| Patient Gender<br>female                                                                                                    | Payment Details<br>By Insurance                                                                                                    |                                                                 | Back                                                           |  |  |

9. Enter the verification received either by call or text and click **Verify** 

| Phone Verification                                                                                  | × |
|----------------------------------------------------------------------------------------------------|---|
| Validation code sent<br>Please enter the validation code you received on the phone number provided. |   |
| 9604 Verify                                                                                         |   |
| Code is valid for 15 minutes or 3 attempts                                                          |   |
| Resend Code                                                                                         |   |
|                                                                                                    |   |

10. Finally select Book Now

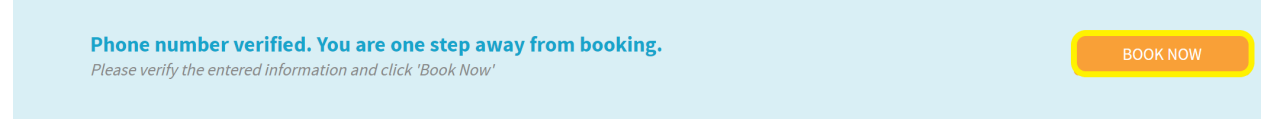

11. You are all set! Now, you will receive a confirmation email for your appointment soon.

| healow                                                        |                                                                    |                                                                   | Help Access your Health Record       |                                                                   |
|---------------------------------------------------------------|--------------------------------------------------------------------|-------------------------------------------------------------------|--------------------------------------|-------------------------------------------------------------------|
|                                                               |                                                                    |                                                                   | If you think you have a medical emer | rgency, please <b>call 911</b>                                    |
| CON<br>We h                                                   | IGRATULATIONS!<br>ave sent an email confirmation for this appointm | nent at abc@example.com                                           |                                      |                                                                   |
| Your Appointm                                                 | ent Request                                                        |                                                                   |                                      | Your Doctor                                                       |
| PATIENT'S NAME<br>Jane Doe,                                   | 20 Y, F                                                            | 22                                                                |                                      |                                                                   |
|                                                               | <sup>When</sup><br>Jun 29, 2020                                    | Day of the Week<br>Monday                                         | Time of the day 11:45 AM             | Nikhil Nalluri (7<br>Elite Cardiovascular Group<br>925 york drive |
|                                                               | Reason for Visit<br>Cardiology Consultation                        | Info. for Provider<br>sample text                                 |                                      | Desoto, TX 75115<br>Language(s)<br>English                        |
| Payment Details<br>By Insurance<br>Insurance Details: Aetna - |                                                                    | Contact details<br>Email: : abc@example.com<br>Phone:123-456-7890 |                                      |                                                                   |
|                                                               |                                                                    |                                                                   | 🖶 Print                              |                                                                   |